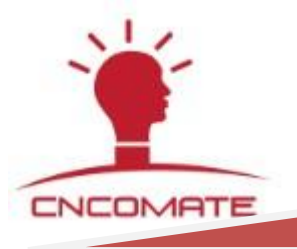

# DK2000-CSX xx xx M series Magnetic hold switch light controller [Product manual]

(Note: This manual takes DK2000-CSI0820M as an example for function introduction.)

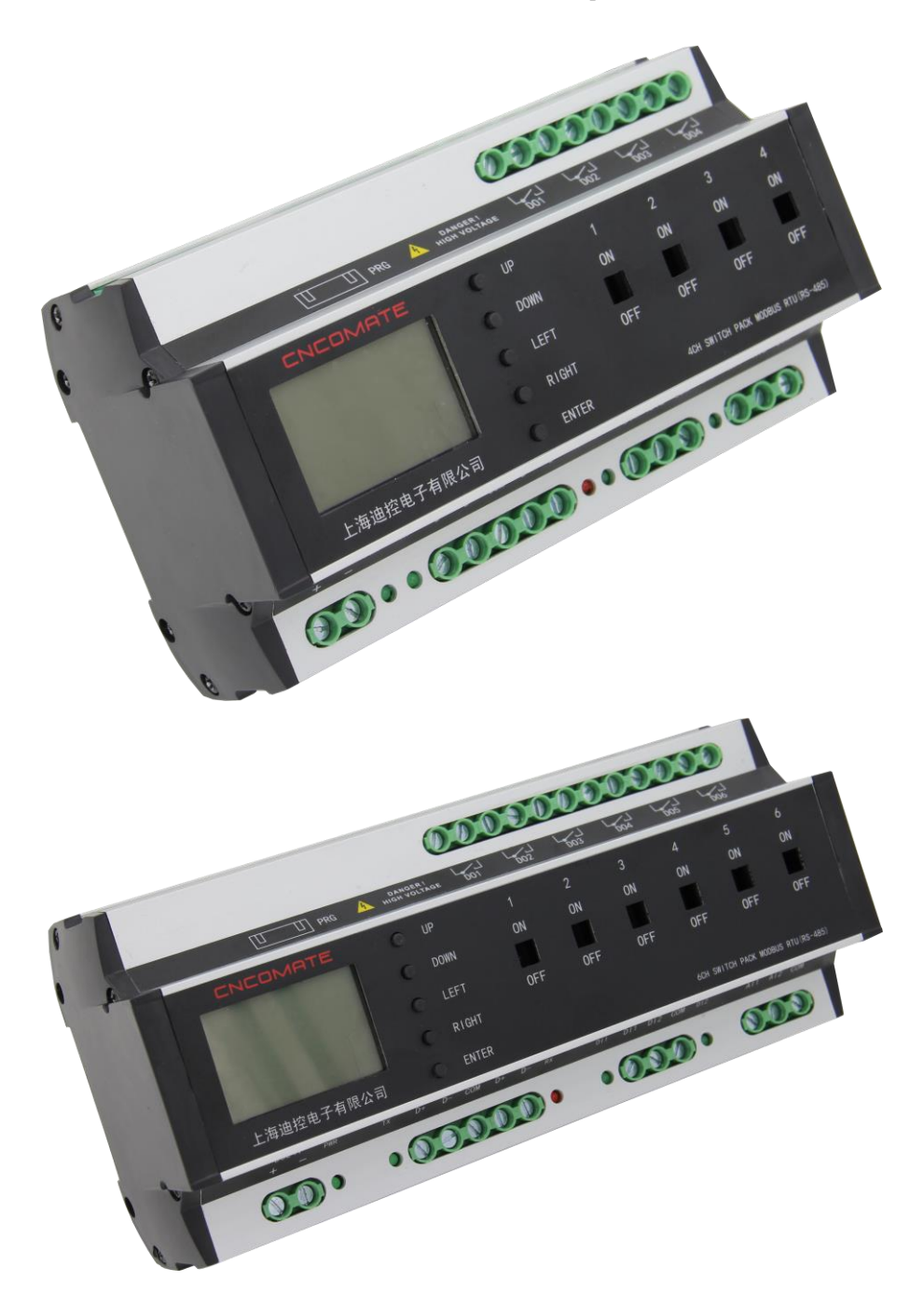

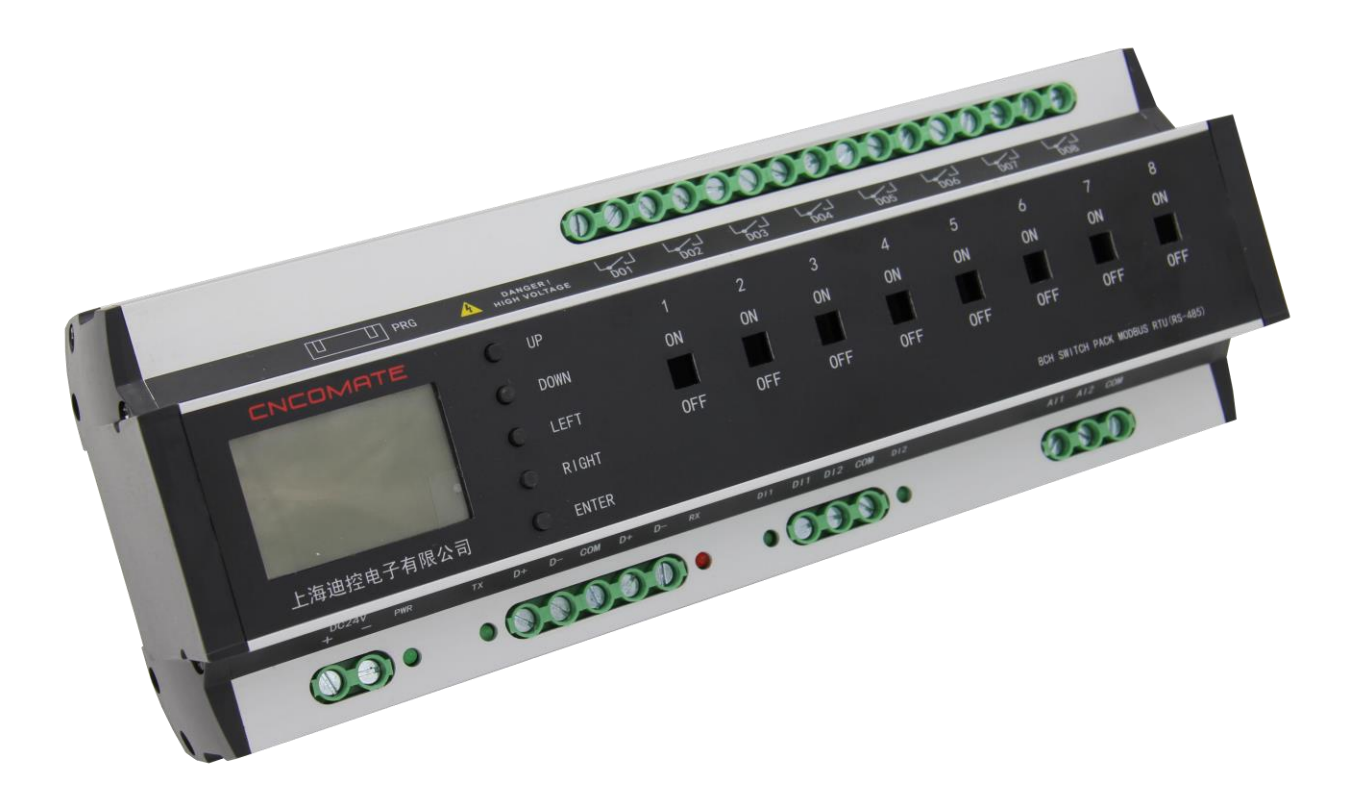

| <u>ju i</u>            |   | NIGH VOL | Page DO | 1 <u>002</u> | 003 | D04 | Dos | L <sub>DO6</sub> | L-007 | Dos | Dog I | 0010 001       |               |           |
|------------------------|---|----------|---------|--------------|-----|-----|-----|------------------|-------|-----|-------|----------------|---------------|-----------|
| CNCOMATE               |   |          |         |              |     |     |     |                  |       |     |       |                |               | 12        |
|                        |   | DOWN     | ON      | ON           | ON  | ON  | ON  | ON               | ON    | ON  | ON    | ON             | ON            | ON        |
|                        |   | LEFT     | OFF     | OFF          | OFF | OFF | OFF | OFF              | OFF   | OFF | 0FF   | OFF            | OFF           | OF        |
|                        |   | RIGHT    |         |              |     |     |     |                  |       |     |       |                |               |           |
| 上海迪控电子有限公司             | 0 | ENTER    |         |              |     |     |     |                  |       |     |       | 12CH SWITCH PA | ICK MODBUS RT | I (RS-485 |
| 上海迪控电子有限公司<br>DC24V mm | 0 | ENTER    |         |              |     |     |     |                  |       |     |       | 12CH SWITCH PA | ICK MODEUS RT | I (RS     |

# Shanghai Dikong Electronics Co., Ltd

URL: <u>www.cncomate.com</u>

# **Table of Contents**

| Chapter I Instructions For Use                                               | 4  |
|------------------------------------------------------------------------------|----|
| Chapter II Product Introduction                                              | 5  |
| 2-1 Dk2000-Csx Xx Xx X Series Switch Controller Products                     | 5  |
| 2-2 Product Function Overview                                                | 6  |
| 2-3 Product Specifications And Technical Parameters                          | 7  |
| 2-4 Magnetic Holding Controller Advantages Over Ordinary Controllers:        | 8  |
| 2-5 Product Shell Size And Annotation                                        | 9  |
| 2-6 Keys And Wiring Instructions                                             | 10 |
| 2-7 Controller Hardware Description                                          | 11 |
| 2-8 System Diagram                                                           | 12 |
| Chapter III Operating Instructions                                           | 13 |
| 3-1 Introduction To Man-Machine Operation Interface                          | 13 |
| 3-2 Home:                                                                    | 13 |
| 3-3 Setting Interface:                                                       | 14 |
| 3-4 Controller Id Address Setting:                                           | 14 |
| 3-5 Time Settings:                                                           | 15 |
| 3-6 Loop On/Off Interval Delay Setting:                                      | 15 |
| 3-7 Scene Settings:                                                          | 15 |
| 3-8 Timing Settings:                                                         | 16 |
| 3-9 Illuminance + Timing + Human Detection Automatic Control Settings:       | 17 |
| 3-10 Latitude And Longitude Settings:                                        | 19 |
| 3-11 Data Synchronization Enables:                                           | 19 |
| 3-12 Abnormal Alarm Clearance Enable:                                        | 19 |
| 3-13 Factory Reset:                                                          | 20 |
| 3-14 Function Call Interface:                                                | 20 |
| 3-15 Loop And Scene Calls:                                                   | 20 |
| 3-16 Timing Control Enable:                                                  | 21 |
| 3-17 Latitude And Longitude Time Control Enablement:                         | 21 |
| 3-18 Illuminance Control Enable:                                             | 21 |
| 3-19 Software Version View:                                                  | 22 |
| 3-20 Function Modes And Interlock Status:                                    | 22 |
| 3-21 Default Values For Various Types Of Systems:                            | 22 |
| 3-22 English Operation Interface Menu English Abbreviation Comparison Table: | 22 |
| Chapter Iv Installation, Operation And Maintenance                           | 24 |
| 4-1 Transportation/Storage                                                   | 24 |
| 4-2 Installation And Maintenance                                             | 24 |
| Chapter V Common Faults And Troubleshooting                                  | 25 |

# **Chapter I Instructions for Use**

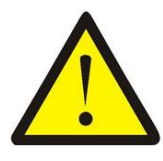

## Note

Equipment installed in a poor heat dissipation environment is dangerous! The temperature rise of the equipment is too high, which affects the normal operation of the equipment.

When installing the equipment, consider the ambient temperature and ventilation and heat dissipation conditions of the equipment.

(See Chapter II. 2-2 sections, ambient temperature: -25 — 60°C)

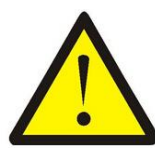

# Note

Equipment loop output overload operation danger!

Overcurrent and overvoltage operation of the equipment will cause damage to the equipment.

The system should be designed with load voltage, current and load nature in mind. (Refer to Chapter 2. 2-2 Loop Maximum Output Current).

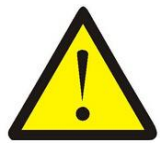

## Note

Abnormal power supply of equipment is dangerous!

The device control power supply is unstable and the system will not work properly. Consider the use of a reliable DC power supply when installing the equipment. (Refer to Chapter II, Section 2-4 Wiring Instructions).

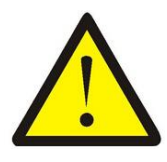

# Note

The power adapter must use a DC output 24V power supply with overload and overvoltage protection; Its rated current is 1.5A; The specific parameters are as follows:

| Output      | DC voltage            | DC24V                   |  |  |
|-------------|-----------------------|-------------------------|--|--|
|             | Rated current         | 1.5A                    |  |  |
| Input       | Voltage range         | 85~264VAC or 120~370VDC |  |  |
| mput        | Frequency range       | 47~63Hz                 |  |  |
| Drotaction  | Overload              |                         |  |  |
| Protection  | Overvoltage           | 28~32V                  |  |  |
| Environment | Operating temperature | -20~+60°C               |  |  |
| Environment | Operating humidity    | 20~90% RH               |  |  |

It is recommended to use the matching model power supply (DR-30-24) of Shanghai Dikong Electronics Co., Ltd.

# **Chapter 2 Product Introduction**

# 2-1 DK2000-CSX xx xx x series switch controller products

|                        | 9                            | Smart switch control mo                          | odule model (nameplate) o | lefinition                                        |                                      |
|------------------------|------------------------------|--------------------------------------------------|---------------------------|---------------------------------------------------|--------------------------------------|
| DK2000 -               | CS                           | I                                                | 8                         | 20                                                | M                                    |
| DK2000 series products | CS: Switch<br>control module | Whether it has a loop current detection function | Number of switching loops | The rated current carried<br>by each circuit      | Magnetic holding<br>type/Normal type |
|                        |                              | - I:With loop current detection function         | 04: 4 loop switch output  | - 16: Single circuit load<br>rated current is 16A | - M: Magnetic<br>holding type        |
|                        |                              | N:Without loop current detection function        | 06: 6 loop switch output  | 20: Single circuit load<br>rated current is 20A   | None: Normal type                    |
|                        |                              |                                                  | 08: 8 loop switch output  | 25: Single circuit load<br>rated current is 25A   |                                      |
|                        |                              |                                                  | 12: 12 loop switch output |                                                   |                                      |

| DK2000-CS x xx xX M series product basic parameter comparison table |                 |                |                     |                     |                        |                 |                   |                        |                                          |                         |
|---------------------------------------------------------------------|-----------------|----------------|---------------------|---------------------|------------------------|-----------------|-------------------|------------------------|------------------------------------------|-------------------------|
| Model                                                               | Power<br>supply | Switch<br>loop | Rated<br>current(A) | Weight<br>approx(g) | Means of communication | Current sensing | Dimension<br>(mm) | Installation<br>method | Operating environment<br>Temperature(°C) | Use ambient<br>humidity |
| DK2000-CSN0416M                                                     | DC24v           | 4              | 16                  | 600                 | RS485                  | -               | 162*90*63         | guide rail             | -25 to 60                                | 10 to 85%RH             |
| DK2000-CSN0616M                                                     | DC24v           | 6              | 16                  | 770                 | RS485                  | -               | 198*90*63         | guide rail             | -25 to 60                                | 10 to 85%RH             |
| DK2000-CSN0816M                                                     | DC24v           | 8              | 16                  | 930                 | RS485                  | -               | 238*90*63         | guide rail             | -25 to 60                                | 10 to 85%RH             |
| DK2000-CSN1216M                                                     | DC24v           | 12             | 16                  | 1170                | RS485                  | -               | 288*90*63         | guide rail             | -25 to 60                                | 10 to 85%RH             |
| DK2000-CSN0420M                                                     | DC24v           | 4              | 20                  | 600                 | RS485                  | -               | 162*90*63         | guide rail             | -25 to 60                                | 10 to 85%RH             |
| DK2000-CSN0620M                                                     | DC24v           | 6              | 20                  | 770                 | RS485                  | -               | 198*90*63         | guide rail             | -25 to 60                                | 10 to 85%RH             |
| DK2000-CSN0820M                                                     | DC24v           | 8              | 20                  | 930                 | RS485                  | -               | 238*90*63         | guide rail             | -25 to 60                                | 10 to 85%RH             |
| DK2000-CSN1220M                                                     | DC24v           | 12             | 20                  | 1170                | RS485                  | -               | 288*90*63         | guide rail             | -25 to 60                                | 10 to 85%RH             |
| DK2000-CSN0425M                                                     | DC24v           | 4              | 25                  | 600                 | RS485                  | -               | 162*90*63         | guide rail             | -25 to 60                                | 10 to 85%RH             |
| DK2000-CSN0625M                                                     | DC24v           | 6              | 25                  | 770                 | RS485                  |                 | 198*90*63         | guide rail             | -25 to 60                                | 10 to 85%RH             |
| DK2000-CSN0825M                                                     | DC24v           | 8              | 25                  | 930                 | RS485                  | -               | 238*90*63         | guide rail             | -25 to 60                                | 10 to 85%RH             |
| DK2000-CSN1225M                                                     | DC24v           | 12             | 25                  | 1170                | RS485                  | -               | 288*90*63         | guide rail             | -25 to 60                                | 10 to 85%RH             |
| DK2000-CSI0416M                                                     | DC24v           | 4              | 16                  | 800                 | RS485                  | Y               | 198*90*63         | guide rail             | -25 to 60                                | 10 to 85%RH             |
| DK2000-CSI0816M                                                     | DC24v           | 8              | 16                  | 1250                | RS485                  | Y               | 288*90*63         | guide rail             | -25 to 60                                | 10 to 85%RH             |
| DK2000-CSI0420M                                                     | DC24v           | 4              | 20                  | 800                 | RS485                  | Y               | 198*90*63         | guide rail             | -25 to 60                                | 10 to 85%RH             |
| DK2000-CSI0820M                                                     | DC24v           | 8              | 20                  | 1250                | RS485                  | Y               | 288*90*63         | guide rail             | -25 to 60                                | 10 to 85%RH             |

## 2-2 Product function overview

DK2000-CS\*\*\*\*M product is a self-contained LCD Chinese display interface, free of programming, menu-based setting, and can be used independently of the intelligent lighting control module, which adopts 50A magnetic holding relay, its own low power consumption, small heat, can also maintain the original output state after power failure. Each relay comes with a mechanical handle, even if the module fails unexpectedly, it can also realize the manual forced switch of the lighting circuit through the mechanical handle, which is a switching control module designed for LED lights, outdoor high-power lamps, and motor loads that can withstand instantaneous surge currents up to 500A. It effectively solves the common problem in the market that the light cannot be turned off due to the sticky relay contacts. It can provide safe and reliable intelligent control for lighting systems in important public places such as hospitals, stations, airports, stadiums, hotels, and large shopping malls.

It can be networked through RS485 MODBUS RTU, TCP/IP and other national standards open communication protocols to realize remote centralized management of computers and mobile APP.

It can also be combined with Shanghai Dikong cloud platform, and through the 4G signal transceiver module (DTU) to realize the wireless communication management of each intelligent lighting control module, which is very suitable for outdoor lighting systems, old building lighting system transformation, home intelligent control and so on.

#### The main functional features are as follows:

- 1. It adopts aluminum alloy housing. Improve heat dissipation and protection performance.
- Each controller has its own LCD display and Chinese menu-based operation interface, allowing users to realize the trinity of operation and use mode of "remote operation on computer or mobile phone" - "use area can be operated on the panel" - "special or emergency operation on the controller".
- 3. The controller body has light control, human body sensing control, timing, astronomical clock, fire linkage strong start, scene editing, manual operation and other functions. Because each module can be controlled independently, there is no need to worry about the entire project not being usable due to line or system failure. (Note: light control, human body sensor control requires additional corresponding sensors).
- 4. Each controller comes with 2 digital input ports, namely 2DI, which can be connected to fire force start signal or human body detection signal; In addition, it comes with 2 analog signal input ports, namely 2AI, which can receive illuminance sensor signals or temperature signals to achieve data acquisition and automatic control.
- 5. The controller selects high-power magnetic holding relays of 50A and above, and the ability to resist instantaneous inrush current is 500A and above. Because the current of capacitive or inductive loads such as LED lamps is very large at the start-up moment, long-term use is easy to cause the relay contacts to stick and the load cannot be disconnected.
- 6. **The controller has a mechanical toggle switch** that allows the lighting circuit to be opened or closed by the mechanical handle even if the controller fails and cannot be used, and in the event of a power failure
- 7. Loop current detection function: When the actual current value of a circuit is lower than the normal current value, it indicates that there is a lamp failure in the circuit, and the alarm window is opened to remind personnel to repair (only with current detection module).
- 8. It has a zero-crossing disconnection function: to ensure that when the circuit is disconnected with a **load**, the load is disconnected when the current value is close to 0A, which plays a good role in protecting the relay contacts and avoiding contact sintering (bad) as much as possible. Increased service life of the relay,

resulting in a longer service life of the controller (with current sensing modules only).

- 9. **Password protection function:** effectively avoid abnormal operation settings (instructions required when ordering).
- 10. **Loop current limit function: When the actual current of** a loop exceeds the set value, the relay is automatically cut off to protect the line safety (only with current detection module).
- 11. **Cumulative relay action number function:** refer to the number of relay actions, combined with background software, can know the use time of the lamp, can be reasonably exchanged, prolong the service life of the lamp; In addition, the energy consumption can be calculated based on the power of the lamp.

# 2-3 Product specifications and technical parameters

| Power used/power consumption:        | DC 24V / 3W                                                             |  |  |  |
|--------------------------------------|-------------------------------------------------------------------------|--|--|--|
| Environment / Use:                   | -25 to 60°C; 10 to 85% RH                                               |  |  |  |
| Storage environment:                 | -25 to 80 °C; Less than 90% RH                                          |  |  |  |
| Man-machine interface:               | 12864 LCD screen 'menu/confirmation', 'up', 'down', 'left' 'right'      |  |  |  |
|                                      | button                                                                  |  |  |  |
| Microprocessor:                      | ARM series single-chip microcomputer                                    |  |  |  |
|                                      | Both transmit and execute data to the higher-level controller           |  |  |  |
|                                      | There is an independent monitoring application software, which can      |  |  |  |
|                                      | easily upload different application software according to different     |  |  |  |
|                                      | control requirements                                                    |  |  |  |
|                                      | It has self-diagnosis capabilities, real-time monitoring of controllers |  |  |  |
|                                      | and.loops, and uploading to the host computer to achieve centralized    |  |  |  |
|                                      | control                                                                 |  |  |  |
|                                      | Equipped with a battery-free program memory device (EEPROM)             |  |  |  |
|                                      | to store all operating programs to prevent data loss in the event of a  |  |  |  |
|                                      | power failure.                                                          |  |  |  |
|                                      | All have been expanded FLASH, Easy system upgrades.                     |  |  |  |
|                                      | Watchdog device Automatic return.                                       |  |  |  |
| Relay output:                        | High power on-off capability magnetic holding relay.                    |  |  |  |
| Communication method:                | 1xRS-485 1/2 duplex / Modbus RTU Protocol                               |  |  |  |
| Communication rate:                  | 9600~76.8K bps (factory / recommended 9600 bps ).                       |  |  |  |
| Maximum Communication Distance:      | 4000 ft (1.2 km) In order to ensure the reliability of                  |  |  |  |
|                                      | communication, it is recommended that the communication distance        |  |  |  |
|                                      | be less than 600 meters                                                 |  |  |  |
| Communication signal input:          | RS485 Modbus RTU                                                        |  |  |  |
| Communication address setting range: | Up to 16, that is, a panel can be connected to a maximum of 16          |  |  |  |
|                                      | controllers                                                             |  |  |  |
| Output specifications:               | Each circuit can output up to 16A/20A/25A three                         |  |  |  |
|                                      | specifications                                                          |  |  |  |
| Communication signal connector:      | 5PIN terminals                                                          |  |  |  |

| Appearance size: | The size of the module without current detection function is as follows:     |
|------------------|------------------------------------------------------------------------------|
|                  | 1)4路16A/20A/25A: 162(W)*90(H)*63(D)                                          |
|                  | 2)6路16A/20A/25A: 198(W)*90(H)*63(D)                                          |
|                  | 3)8路16A/20A/25A: 238(W)*90(H)*63(D)                                          |
|                  | 4)12路16A/20A/25A: 288(W)*90(H)*63(D)                                         |
|                  | The dimensions of the current sensing function module are as follows:        |
|                  | 1)4路16A/20A/25A: 198(W)*90(H)*63(D)                                          |
|                  | 2)8路16A/20A/25A: 288(W)*90(H)*63(D)                                          |
| Mounting:        | Standard DIN35 electrical rail                                               |
| Weight:          | See the comparison table of basic parameters in the figure above for details |

# 2-4 magnetic holding controller advantages over ordinary controllers:

1. Use large-capacity magnetic holding relay to control the circuit on and off. Compared with ordinary relays, it has lower power consumption and less heat.

2. Suitable for occasions with relatively strict lighting requirements, such as hospitals, shopping malls, office buildings, schools, etc., when the control power supply cannot be guaranteed (fault), the magnetic holding relay can be kept in the original state, or manually pulled to force the closure / disconnection of each circuit to ensure the normal operation of each circuit lighting.

- 3. With loop current detection function, can monitor each loop current in real time.
  - Note: Cooperate with DK2000-OPT322 touch screen to monitor loop current in real time. Click the 'Current View' button to enter the current viewing interface as follows:

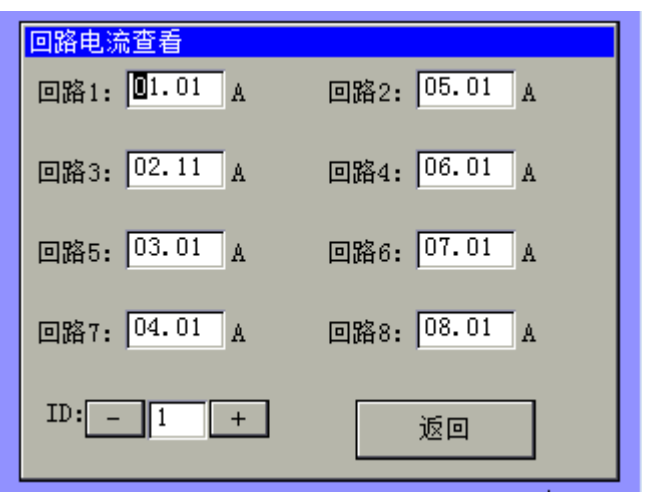

Note: ID number, that is, the address number of the lower controller, if the number of lower controllers was set to n in the 'parameter setting' interface before, then this value can only be 1-n value.

| 阀 | 値电流设置   |        |          |        |
|---|---------|--------|----------|--------|
|   | 实测值     | 参考值    | 实测值      | 参考值    |
| 1 | 01.01   | 00.00  | 2:05.01  | 00.00  |
| 3 | 02.11   | 00.00  | 4:06.01  | 00.00  |
| 5 | 03.01   | 00.00  | 6:07.01  | 00.00  |
| 7 | 04.01   | 00.00  | 8:08.01  | 00.00  |
| * | 各当前电流值  | 直置为参考核 | 示准值:     | 确认     |
| Ĭ | 圆值比例:   |        | <u> </u> | 91.4 % |
|   | ID: - 1 | +      |          | 返回     |

4. With the OPT322 screen, you can set loop abnormal alarm for loop current monitoring.

This setting function is to detect whether the load in the circuit is damaged (if the bulb), and when the detected current is less than the threshold percentage of the reference current, the corresponding loop will alarm to remind the staff that the line should be checked and handled. The current current can be set as the reference current when the current of each loop state is normal. The current threshold percentage user can evaluate the setting according to the nature of the load, importance, etc.

5. With zero-crossing disconnection function, to ensure that when the loop is disconnected with load, the load is disconnected when the current value is close to 0A, which plays a good role in protecting the relay contacts and avoiding contact sintering (bad) as much as possible. The service life of the relay is increased, which increases the service life of the controller.

6. Using large-capacity magnetic holding relay, resistive load rated current 50A, anti-surge current up to 500A/2ms Good load adaptability.

# 2-5 Product shell size and annotation

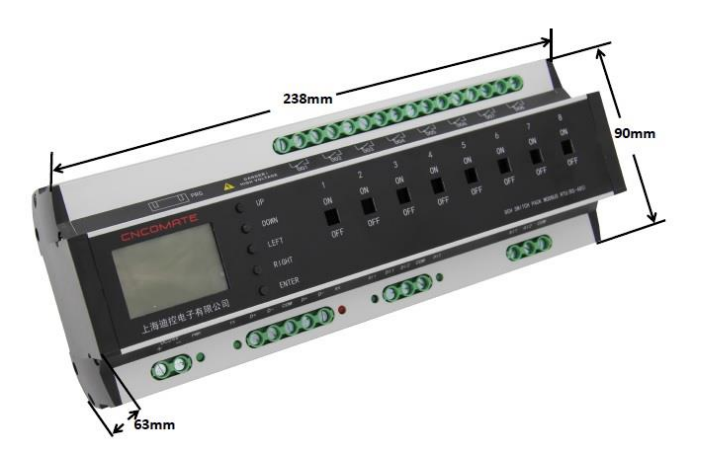

# 2-6 keys and wiring instructions

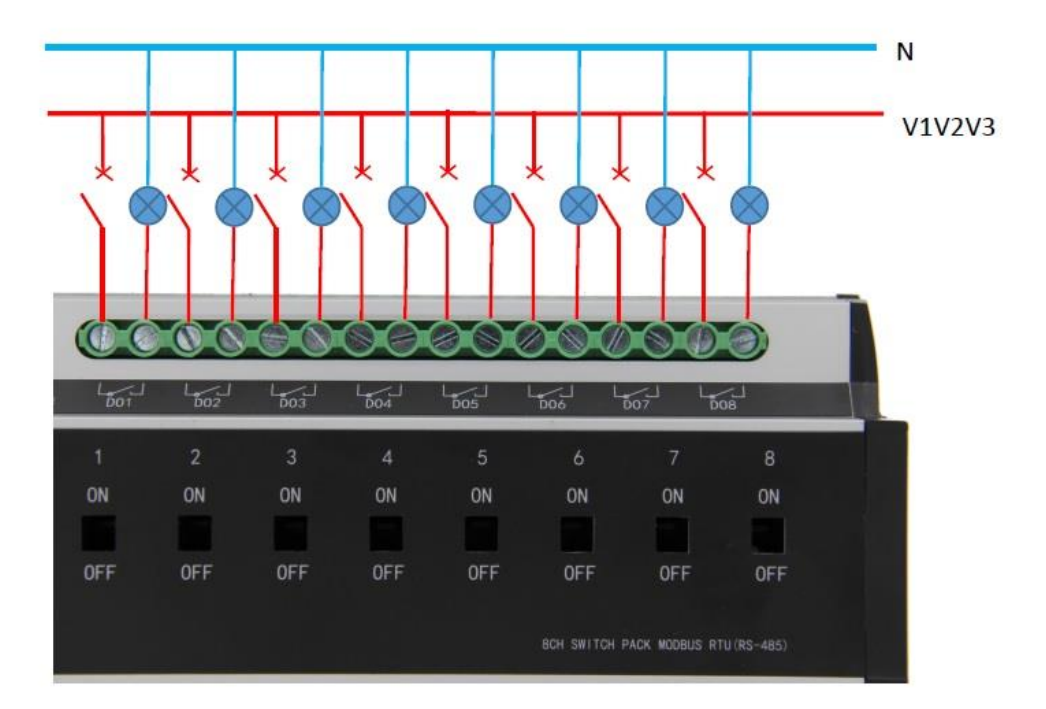

2-7 Controller hardware description

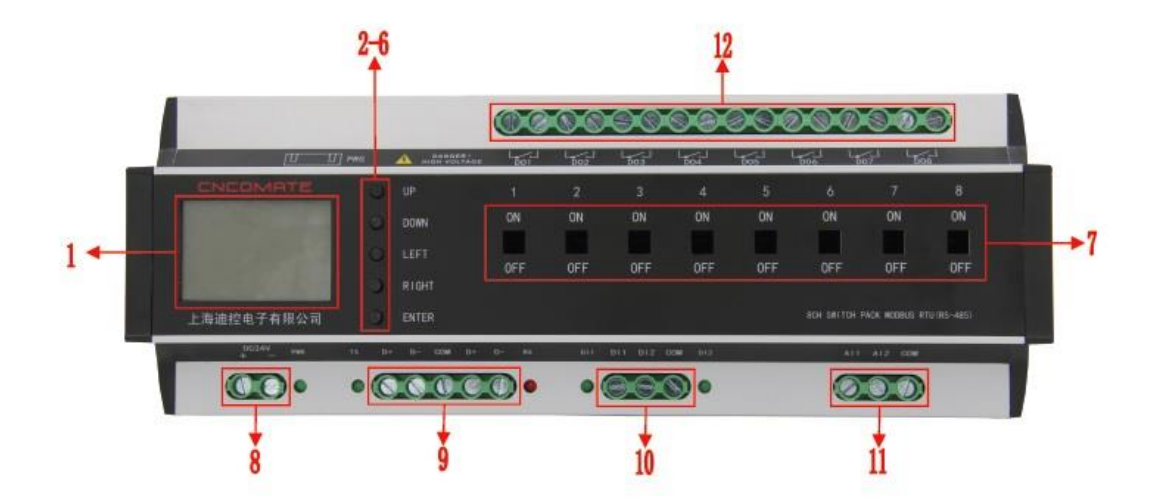

| CSI0820M controller hardware description |                                                         |                                                                                                    |                                                                                          |  |  |
|------------------------------------------|---------------------------------------------------------|----------------------------------------------------------------------------------------------------|------------------------------------------------------------------------------------------|--|--|
| Project                                  | Name                                                    | Function                                                                                                    | Remark                                                                                   |  |  |
| 1                                        | LCD screen                                              | Human machine interface, showing functions related to settings                                                                                                    |                                                                                          |  |  |
| 2                                        | Press the key Up                                        |                                                                                                    |                                                                                          |  |  |
| 3                                        | Press the key Down                                      | Adjust the setting parameter value/status                                                                                                    |                                                                                          |  |  |
| 4                                        | Press the key Left                                      | Move the menu and select the desired                                                                                                    |                                                                                          |  |  |
| 5                                        | Press Right                                             | menu item                                                                                                    |                                                                                          |  |  |
| 6                                        | Press Enter                                             | The 'Confirm' button, when a menu or<br>option is selected, will be the reverse<br>effect state.                                                                         |                                                                                          |  |  |
| 7                                        | Manually force the loop on and off                      | ON-loop forced closure; OFF - The loop is forcibly disconnected                                                                                                    | For safe operation, it needs to be<br>toggled with the help of tools<br>such as a driver |  |  |
| 8                                        | Terminal blocks 24+,24-                                 | Power supply DC24V input                                                                                                    | Power power indicator, the<br>indicator light is on when<br>working normally             |  |  |
| 9                                        | Terminal block 2 groups of<br>communication D+, D-, GND | RS485 communication line. D+<br>communication line positive; D - Connect<br>the communication line negative. One set<br>of incoming wires, one set of outgoing<br>lines. | Tx, Rx indicator, when the<br>communication is normal, the<br>two indicators flash       |  |  |
| 10                                       | Terminal blocks DI1, DI2, COM                           | The passive switching input DI1, DI2,<br>COM terminal is the common terminal.                                                                                            | When the switch is closed, the<br>corresponding indicators DI1<br>and DI2 are on         |  |  |
| 11                                       | Terminal blocks AI1, AI2, AIG                           | The analog signal input AI1, AI2, AIG is<br>the common end. The input source can be<br>0-10v, 4-20mA, or NTC signal source.                                              | Select the source input method<br>by changing the JP route<br>position                   |  |  |
| 12                                       | Terminal blocks DO1-DO8                                 | 8-loop switching output                                                                                                    |                                                                                          |  |  |

# 2-8 System diagram

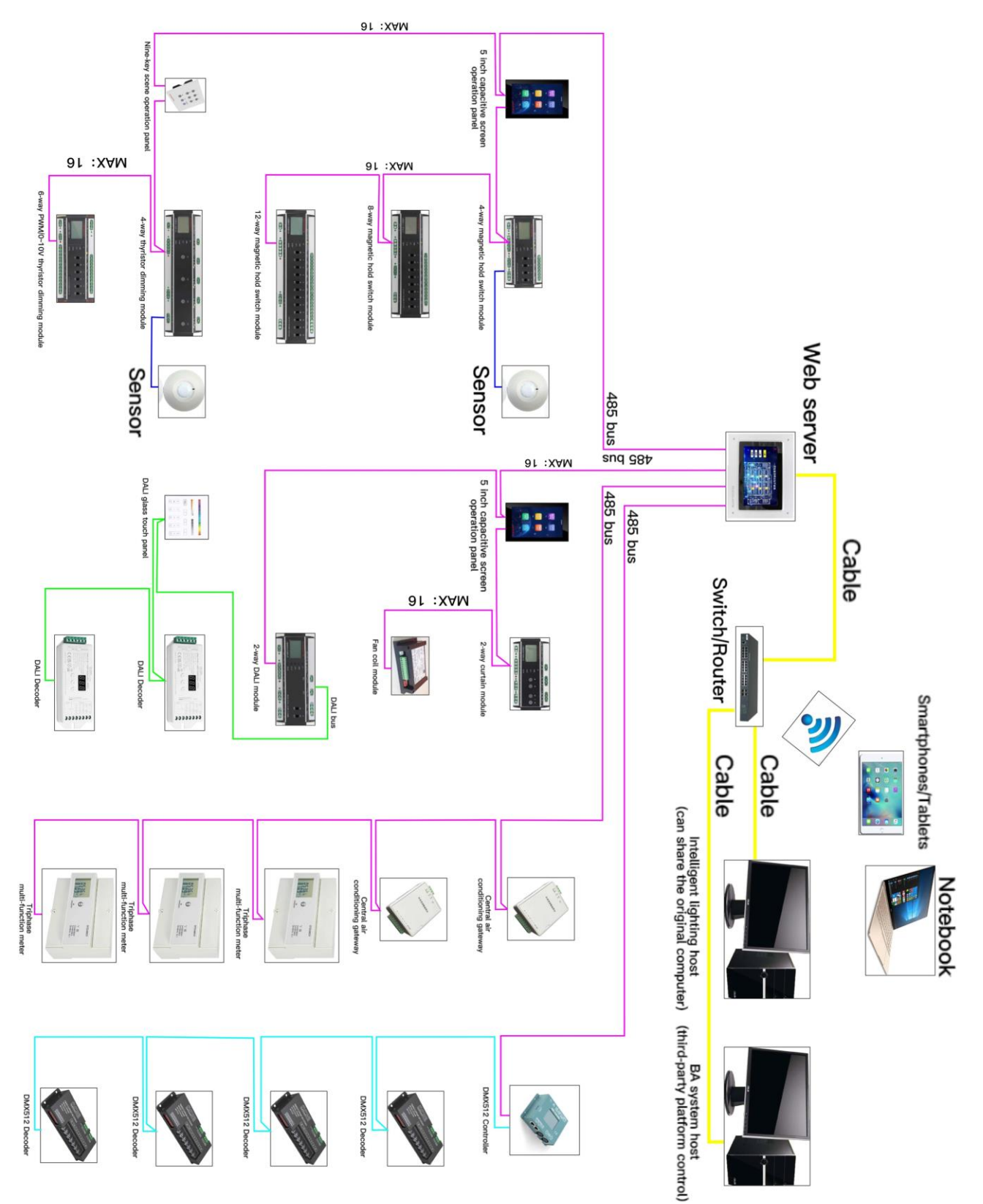

# **Chapter 3 Operating Instructions**

# 3-1 Introduction to man-machine operation interface

The man-machine interface is composed of 12864 LCD screen and 5 buttons: "Menu/Confirm", "Up", "Down", "Left" and "Right". Users can set the parameters and call functions of the controller through the man-machine interface:

Note: 'Menu/Confirm' When a menu or option is selected, it will be the reverse effect state.

'Left' 'Right' Move the menu and select the desired menu option

'Up' 'Down' to adjust the parameter value / status

#### One. Parameter settings:

- 1. Controller address ID setting
- 2. Perpetual calendar time setting
- 3. Each circuit of the controller on/off interval delay time setting
- 4. Scene settings
- 5. Timing settings
- 6. Sensor settings
- 7. Latitude and longitude
- 8. Data synchronization is enabled
- 9. Exception alarm clearance
- 10. Factory reset
- 11. Illuminance + human detection setting
- 12. Illuminance + timing setting
- 13. Chinese/English switching

#### Two. Function calls:

- 1. Loop operation
- 2. Scene invocation
- 3. Timing calls
- 4. Warp and latitude timing control enable
- 5. Illuminance control enabled
- 6. Hands switch automatically
- 7. Software version view

#### 3-2 Home:

After the system is powered on, it will enter the main page:

| CNCOMATE 未设ID | CNCOMATE 未设ID | CNCOMATE 未设ID          |
|---------------|---------------|------------------------|
| 2013年05月01日   | 2013年05月01日   | 2013年05月01日            |
| 08:19:32 星期三  | 08:19:32 星期三  | 08:19:32 星期三           |
| 1.设置 2.功能     | 1.设置 2.功能     | 1.设置 <mark>2.功能</mark> |
|               |               |                        |

Figure 1-1

Figure 1-2

Figure 1-3

Figure 1-1 Click the 'Menu/Confirm' button The status of Figure 1-2 will appear, then you can select the desired option through 'Left' and 'Right', and click 'Menu/Confirm' to enter the corresponding interface. Press the OK key when setting the option, which will enter the setting interface Figure 2-1. Press the OK key when the Function option will enter the function interface Figure 13-1

Note: After the ID address is set, the ID address number of the controller will be displayed in the upper left corner, and the ID address must be set before the system runs normally.

## 3-3 Setting interface:

| 设置选项: 返回    | 设置选项: 返回      | 设置选项: 返回    |
|-------------|---------------|-------------|
| 1. 地址 2. 时间 | 6. 传感器 7. 经纬度 | 11. 照度+人体检测 |
| 3. 延时 4. 场景 | 8. 同步 9. 报警清  | 12. 照度+定时   |
| 5. 时序 下一页   | 10. 恢复 下一页    | 13. 中/英 上一页 |
| Figure 2-1  | Figure 2-2    | Figure 2-3  |

- 1. Set the local ID address of the controller. Values: 1-16
- 2. Sets the current time.
- Set the delay interval time value when each circuit of the controller is closed and disconnected. Value: 0.2s-2.0s
- 4. Scene settings. Six built-in scenarios can be set.
- 5. Timing settings. One built-in timing can be set.
- 6. Sensor settings. The range and correction value of the sensor can be set.
- 7. When the latitude and longitude function is enabled, set a predetermined longitude and latitude value, and you can also select the corresponding city.
- 8. The data synchronization function, when connected to the host computer control, is used to synchronize the scene set by the host computer, perpetual calendar time and other data.
- 9. Clear fire alarms and abnormal circuit alarms.
- 10. Factory reset values.
- 11. Illuminance + human detection function setting. Illuminance can be used together with body detection sensors.
- 12. Illuminance + timing function setting. Illuminance control can be used together with set timing.
- 13. Switch between Chinese and English.

The setting interface has three pages, as shown in Figure 2-1, Figure 2-2, Figure 2-3, press the OK button in the corresponding setting option, you will enter the user's desired setting interface, as shown in item 3 - No 11 items. When the Back option, press the OK key, which will return to the Home Page Figure 1-1.

# 3-4 Controller ID address setting:

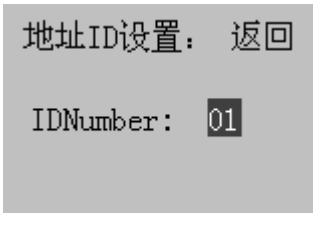

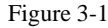

When the ID Number option is selected, set the ID address number of the controller via the 'Up' or 'Down' keys and press the OK key, which is the ID of the controller The address will be set and the ID address number of the controller will be displayed in the upper left corner of the home page. When the Back option, press the OK key, which will return to the setting interface Figure 2-1

Note: Please make sure that you are on the same network and do not set duplicate ID addresses.

### 3-5 Time settings:

| 时间设置:                   |       |
|-------------------------|-------|
| 2013年0                  | 5月01日 |
| 08: <mark>19</mark> :32 | 星期三   |
| 返回                      | ]     |

#### Figure 4-1

Use the 'Left' 'Right' key to select the setting options you want to adjust, add or subtract the corresponding values through the 'Up' and 'Down' keys, adjust the set date and time values, press the OK key, that is, the time will be saved as the current time.

When the Back option, press the OK key, and the interface will return to the setting interface Figure 2-1

## 3-6 Loop on/off interval delay setting:

| 延时间隔: | 返回   |
|-------|------|
| 延时秒:  | 0.5s |

Figure 5-1

This interval time value is used to ensure that when the controller loop is closed/disconnected, each circuit does not operate at the same time to avoid large inrush currents. Use the 'up' and 'down' keys to add or subtract the corresponding values, adjust the time interval value, press the OK button, that is, the time interval is saved as the current delay interval. When the Back option, press the OK key, and the interface will return to the setting interface Figure 2-1

#### 3-7 Scene settings:

| 场景设置:   | 返回      |
|---------|---------|
| 保存场景:   | 01      |
| 1.关 2.关 | 3.关 4.关 |
| 5.开 6.关 | 7.关 8.关 |

#### Figure 6-1

With this controller, users can customize 6 scenarios, namely Scene 1 - Scene 6 Set the desired saved scene number via the 'Up' 'Down' keys, i.e. Save Scene 01-06

Select the circuit via the 'Left' 'Right' keys, and change the status of the selected circuit On/Off via the 'Up' and 'Down' keys. After setting the status of each scene, press the OK button, that is, the state of each scene is savedto the corresponding scene. in case the scene is invoked in the function or the scene is invoked in the timing. Press the OK key when the Back option, and the interface will return to the setting interface Figure 2-1

# 3-8 Timing settings:

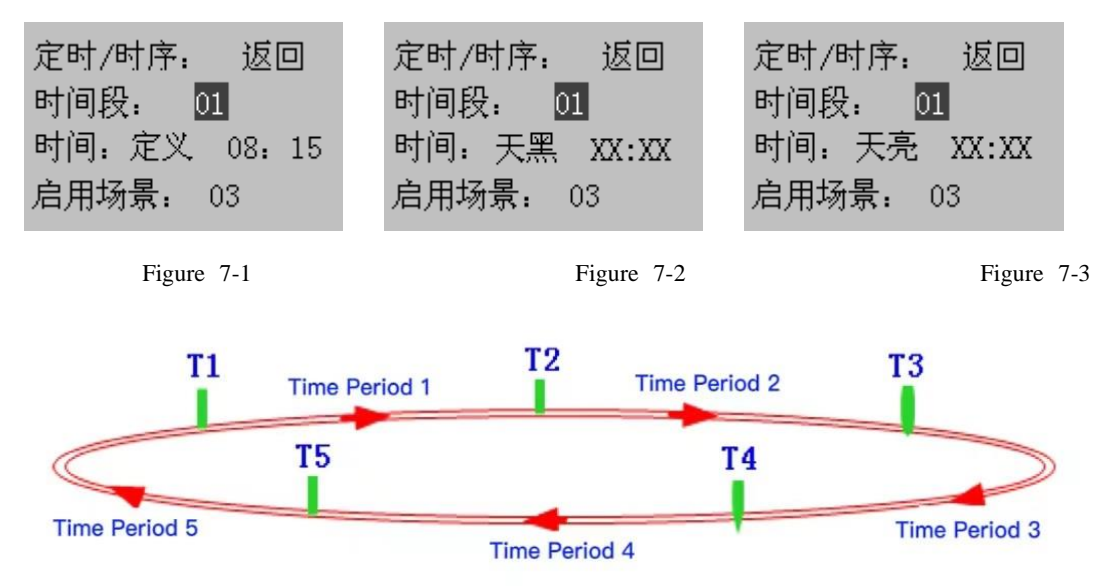

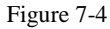

- Normal timing control: The controller user can set a set of timing control according to the requirements. The 24 hours of the day are divided by T1, T2, T3, T4, and T5 into time periods 1 - 5 periods, and the corresponding required scenes (scene 1, scene 2) can be set in each time period, scene 3, scene 4, scene 5, scene 6, full off, full on, light control), the corresponding scene will be automatically called within the time period.
- 2) Timing and astronomical clock combination control: The setting of the time value T1 T5 can be a user-defined time value, or the dark and dawn time value calculated by the astronomical algorithm can be selected through the 'up' and 'down' keys, and the user can pass when the time value is defined when selected 'Left', 'Right', 'Up' and 'Down' keys to set a custom time value; when the Dark/Dawn time value is selected, the system will automatically assign the Dark/Dawn time value to the time value every day.

When the desired timing function combination is set, press the OK button and the set timing combination will be saved to the system for the function to be enabled in the function call.

Press the OK key when the Back option, and the interface will return to the setting interface Figure 2-1

Note: The time values T1~T5 must be arranged in increments from 0 to 23 points.

# 3-9 illuminance + timing + human detection automatic control settings:

#### **3-9-1** Illuminance + timing control

The path to enter the illumination control parameter setting is:

| CNCOMATE ID_01 | 设置选项: 返回    | 照度/定时: 返回   |
|----------------|-------------|-------------|
| 2020年5月13日     | 11. 照度+人体检测 | 起: 定义 08:00 |
| 10:18:07 星期三   | 12. 照度+定时   | 止: 定义 18:00 |
| 1.设置 2.功能      | 13. 中/英 上一页 | 照度 定时       |
| Figure 8-1     | Figure 8-2  | Figure 8-3  |

Figure 4-3 shows that illuminance control is enabled during the daytime period of 8:00~18:00, and 5 illuminance interval segments are tentatively determined; Click "Illuminance" in Figure 4-3 to open the illuminance settings page, as shown in the figure below.

| 照度区间: 返回   | 照度区间: 返回    | 照度区间: 返回   |
|------------|-------------|------------|
| 区间: 1      | 区间: 2       | 区间: 3      |
| 阀值: 01000  | 阀值: _ 02000 | 阀值: 03000  |
| 场景: 场景1    | 场景: 5 场景2   | 场景: 场景3    |
| Figure 8-4 | Figure 8-5  | Figure 8-6 |

Fig. 4-4  $\sim$  to Fig. 4-6 means:

When the current illumination is lower than 1000, scene 1 is called

When the current illuminance is lower than 2000 and higher than 1000, scene 2 is called When the current illumination is higher than 3000, scene 3 is called.

#### Note: If you want to use timing control at night, see the following introduction for details

Outside the specified time period, timing control is implemented, tentatively five time periods. When the set set time start and end times are equal, only the illuminance logic control is available 24 hours a day.

The entry path is: select the "Timer" button in Figure 8-3 above to enter the following interface (to give 2 examples to illustrate)

| 定时:  | 返回    | 定时:  | 返回    |
|------|-------|------|-------|
| 时间段: | 01    | 时间段: | 02    |
| 时间:  | 18:00 | 时间:  | 22:00 |
| 场景:  | 场景4   | 场景:  | 场景5   |

The above picture means:

At 18:00, call scenario 4

At 22:00, call scenario 5

Note: There is an "Enable" button for the illuminance control function, and the above functions are performed only when "Enable" is enabled.

The Enable path to enable is as follows:

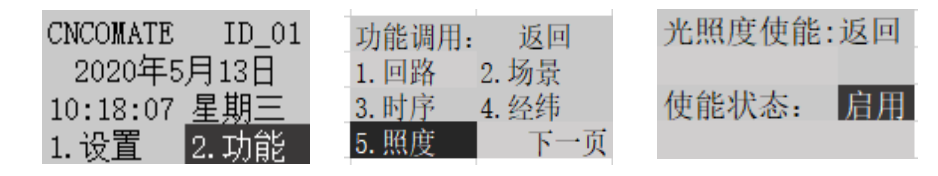

#### **3-9-2 Illuminance + human detection control**

The set path is as follows:

| CNCOMATE ID_01                    | 设置选项: 返回    | 照度设置: | 返回  |
|-----------------------------------|-------------|-------|-----|
| 2020年5月13日                        | 11. 照度+人体检测 | 动作阀值: | 70  |
| <u>10:18:07</u> 星期三               | 12. 照度+定时   | 比例带:  | 10  |
| <u>1. 设置  <mark>2. 功能</mark> </u> | 13. 中/英 上一页 | 当前照度: | 515 |

The figure above shows that the current ambient brightness is very high, reaching 515LUX, and the action threshold higher than the human body induction is 80 (70+10), at this time, even if there are people in the room, the light will not automatically turn on. Human sensing takes effect only when the ambient illumination is lower than 60 (70-10) LUX, at which point the lamp automatically lights up as soon as someone moves.

Note: All proportional bands should be set to avoid frequent switching of electric lights, affecting the service life of lamps.

#### The port parameters are as follows:

DI1 default fire dry contact signal input, signal point closed, all loops forced to start.

DI2 defaults to the dry contact signal of the human detector, the signal point is closed, scene 2 is turned on, the signal is canceled, and the scene 2 is closed.

AI1 default analog signal input, contact illuminance sensor standard 4-20mA signal, acquisition of ambient illumination.

AI2 connects to the dry contact signal of the human detector by default, the signal point is closed, scene 4 is turned on, the signal is canceled, and scene 4 is closed.

(Note:A I2 can also be used as an analog signal input).

# Note: The body sensing function (DI2, AI2) is subject to 'hand/auto', and only 'automatic' performs the above logic functions

The path to enable the "Hand/Auto" function of the body sensing is as follows:

| CNCOMATE ID_01      | <u>功能调用.</u> |
|---------------------|--------------|
| 2020年5月13日          | 6.手/自 7      |
| 10:18:07 <u>星期三</u> |              |
| 1.设置 2.功能           |              |

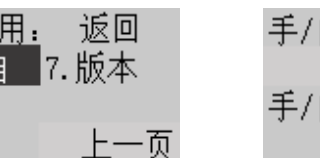

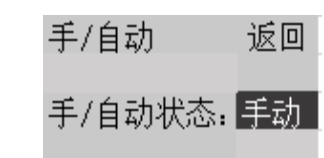

## 3-10 latitude and longitude settings:

| 经纬度设置: 返回   | 经纬度设置: 返回   |
|-------------|-------------|
| 城市: 上海      | 城市: 自定义     |
| 经度: 121°28' | 经度: 000°00' |
| 纬度: 32°14′  | 纬度: 00°00'  |
|             |             |

Figure 9-2

The user can set the latitude and longitude values according to the region used by the controller, and the controller defines the representative continental region inside

Some cities such as: Shanghai, Beijing, Shenzhen, Harbin, Haikou, Urumqi..., the user can select one of these cities via the 'Up' 'Down' keys, or select it Customize when the City option is selected Custom time

The user can enter the required latitude and longitude value by himself, and after setting, press the OK button, that is, the set latitude and longitude value will be saved to the system for calling in the latitude and longitude enablement.

Press the OK key when the Back option is displayed, and the interface will return to the setting interface Figure 2-2

#### 3-11 Data synchronization enable:

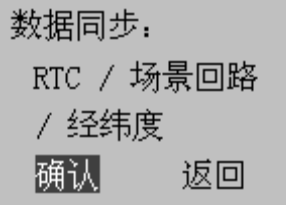

Figure 9-1

Figure 10-1

This function is convenient for the RTC time value of the controller and the loop status of each scene to be synchronized with the host computer. When the Confirm key is pressed when the Confirm option is pressed, the RTC Time scene loop status of the controller is synchronized with the host computer.

Press the OK key when the Back option is displayed, and the interface will return to the setting interface Figure 2-2

#### 3-12 Abnormal alarm clearance enable:

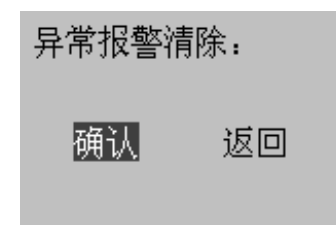

#### Figure 11-1

This function is used to clear the circuit abnormal alarm and fire abnormal alarm, when the Confirm button is pressed when the Confirm option, the circuit abnormal alarm and fire abnormal alarm will be cleared, and after the fire alarm is cleared, the system loop state will return to the state before the power failure. Note: Please ensure that the hardware failure/event of the abnormal alarm is really resolved, otherwise the system will activate the corresponding abnormal alarm within a certain period of time.

Press the OK key when the Back option is displayed, and the interface will return to the setting interface Figure 2-2

## 3-13 Factory reset:

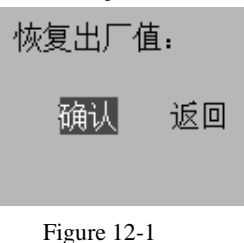

When you press the Confirm button when the Confirm option is pressed, the relevant parameters and settings of the controller will be restored to the factory default state: each saved scene will be cleared; Timing settings clear; The loop interval delay time is restored to 0.5s;

# 3-14 Function call interface:

| 功能调用: | 返回    |
|-------|-------|
| 1. 回路 | 2. 场景 |
| 3. 时序 | 4. 经纬 |
| 5. 照度 | 下一页   |

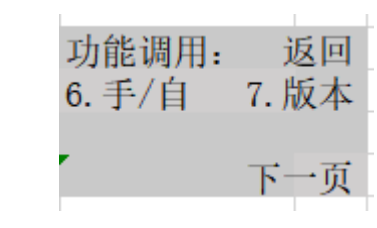

Figure 13-1

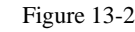

- 1. Manually invoke (view) the loop
- 2. Invoke (view) built-in scenes with corresponding settings.
- 3. Invoke (view) the corresponding set timing.
- 4. Enables/disables the latitude and longitude timing feature.
- 5. Enable/disable the illuminance feature
- 6. The hand is automatically enabled.
- 7. View the current software version information.

On the main page Figure 1-3 When you press the OK button, the interface will enter the function call interface Figure 13-1. You can select the desired option through the 'Menu/Confirm', 'Left' and 'Right' keys and enter the corresponding function call interface. As shown in items 14-18.

Press the OK key when the Back option is displayed, and the interface will return to the setting interface Figure 1-1

### 3-15 Loop and scene call:

### 3-15-1 loop state view and call:

The specific operation path is as follows:

| CNCOMATE ID_01 | <u>功能调用</u> . 返回 | 回路状态: 返回    |
|----------------|------------------|-------------|
| 2020年5月13日     | 1. 回路 2. 场景      | 1开 2开 3开 4开 |
| 10:18:07 星期三   | 3.时序 4.经纬        | 5开 6开 7开 8开 |
| 1.设置 2.功能      | 5.照度 下一页         | 9开 A开 B开 C开 |

The user can intuitively see the status of each circuit, and can also manually switch any circuit.

#### 3-15-2 Scene call

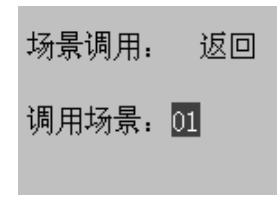

Figure 14-1

Use the 'Up' and 'Down' keys to select the scene to be called: Scene 1, Scene 2, Scene 3, Scene 4, Scene 5, Scene 6, Full Off, Full On. After clicking the OK button, the corresponding scene function is called. Press the OK key when the Back option, and the interface will return to the setting interface Figure 13-1

# 3-16 Timing Control Enable:

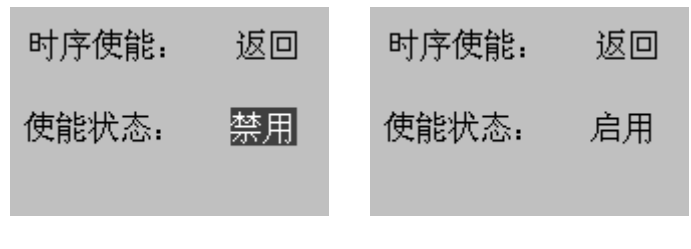

Figure 15-1

Figure 15-2

The Enable/Disable timing function is selected via the 'Up' and 'Down' keys, and the Activate key is enabled/disabled when the corresponding function option is clicked.

Press the OK key when the Back option, and the interface will return to the setting interface Figure 13-1

#### 3-17 longitude and latitude time control enable:

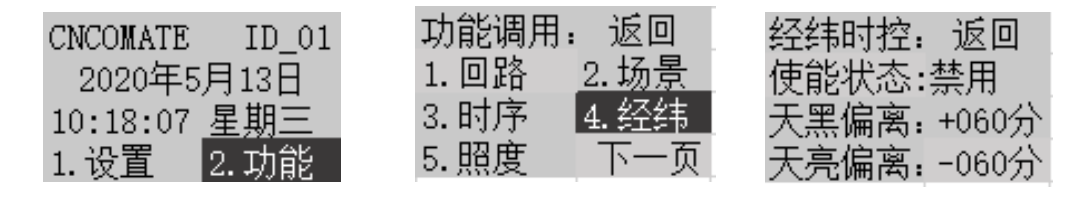

Figure 16-1

Figure 16-2

Figure 16-3

Select the Enable / Disable the longitude and latitude timing function by using the 'Up' and 'Down' keys, and click the Confirm button when the corresponding function option is clicked, that is, the longitude and latitude timing function is enabled /disabled.

When it is dark (dawn), the deviation time can be set according to the actual needs.

Press the OK key when the Back option, and the interface will return to the setting interface Figure 13-1

## 3-18 illuminance control enable:

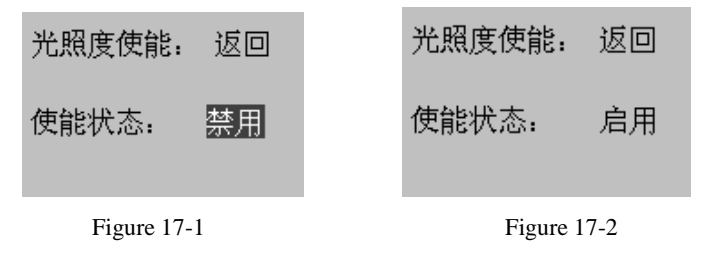

Use the 'Up' and 'Down' keys to select the Enable/Disable illuminance control function, and when you click the Confirm button when the corresponding function option is selected, the illuminance control function is enabled /disabled.

Press the OK key when the Back option, and the interface will return to the setting interface Figure 13-1

# 3-19 Software Version View:

软件版本: 返回 CS0816-V1.0.01

Figure 19-1

Press the OK key when the Back option, and the interface will return to the setting interface Figure 13-1

# **3-20** Function mode and interlock status:

The defining functional modes are: 1 Full; 2. All off; 3. Single-loop operation; 4. scene calling; 5. illuminance control; 6. timing calls; 7. longitude and latitude time control; 8. scene overlay; 9. Data synchronization.

Interlocking constraints:

- 1. Timing, longitude and latitude timing control, full on, full off, the state of the last start is the current state, and the last state will be terminated.
- 2. Single-loop operation operates with a two-position switch, force on at the 'On' bit and force off at the 'Off ' bit.
- 3. When the timing sequence, longitude and latitude timing control, full on or full off, when called, the scene state can be terminated by these four states.
- 4. When the timing or longitude and latitude timing is called, and then the scene is enabled, the timing or longitude and latitude timing control will not be terminated by the scene.
- 5. When the timing or longitude and latitude timing control is invoked, the overlay function will be disabled and the overlay function cannot be enabled.
- 6. Data synchronization is independent of other functions and ready to operate. After enabling this function, the RTC time of the controller and the scene loop state will be synchronized with the host computer, if the host computer is not connected, or the host computer is not set to save the scene, at this time, the data is synchronized, and the scene loop state of the controller will be fully off.
- 7. When fully on, fully off, when calling the timing, calling the longitude and latitude timing control, or calling the scene, the illuminance control function can be operated.
- 8. When you call a scene that has not been edited, it will be the output state of all off.
- 9. When the unedited timing is invoked, it will carry over the output state of the previous controller.
- 10. When the fire alarm is activated, all circuits of the controller will be opened. After the fire alarm is lifted, the circuit state returns to the state before the fire alarm.

# 3-21 Various types of system defaults:

- 1. The time interval when the loop is closed, the system defaults to 0.5 seconds.
- 2. Latitude and longitude setting, the system defaults to Shanghai: 121°28' East longitude 32°14' N
- 3. The activation time of abnormal alarms is 12 seconds by default.

# **3-22** English operation interface menu English abbreviation comparison table:

| 1  | RET.     | Return                      | 返回     |
|----|----------|-----------------------------|--------|
| 2  | SET OPT. | Set Option                  | 设置选项   |
| 3  | ID       | ID                          | ID 地址  |
| 4  | TIM      | Time                        | 时间     |
| 5  | INT      | Interval                    | 延时间隔   |
| 6  | SCE      | Scene                       | 场景     |
| 7  | SEQ      | Sequence                    | 时序(定时) |
| 8  | NEXT     | Next                        | 下一页    |
| 9  | LOLA     | Longitude Latitude          | 经纬度    |
| 10 | LM       | Lumen                       | 照度(流明) |
| 11 | СОМ      | Composit                    | 叠加     |
| 12 | VER      | Version                     | 软件版本   |
| 13 | DISA     | Disable                     | 禁用     |
| 14 | ENAB     | Enable                      | 启用     |
| 15 | CAL      | Calibrate                   | 校正     |
| 16 | CUS      | Customized                  | 自定义    |
| 17 | DARK     | Dark                        | 天黑     |
| 18 | DAWN     | Dawn                        | 天亮     |
| 19 | TAG.LM   | Target Lumen                | 目标照度   |
| 20 | P-BAND   | P-Band                      | 比例带    |
| 21 | PRES.LM  | Present Lumen               | 当前照度   |
| 22 | SEQ_CL   | Sequence-Cloud              | 云时序    |
| 23 | LOLA SEQ | Longitude-Latitude Sequence | 经纬时控   |
| 24 | EN.STATU | Enable Status               | 使能状态   |
| 25 | ENTE     | Enter                       | 确认     |
| 26 | SYNC     | Synchro                     | 数据同步   |
| 27 | CLRALM   | Clear Alarm                 | 报警清除   |
| 28 | RREV     | Previously                  | 上一页    |

# **Chapter IV Installation, Operation and Maintenance**

# 4-1 Transportation/Storage

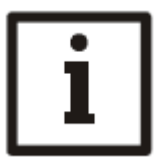

#### Prompt

The equipment is transported using the packaging of Shanghai Dikong to avoid the equipment being crushed, but the equipment should still be carefully protected from rain, even if it has been packaged.

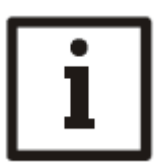

#### Prompt

The equipment must be protected from dust and moisture.

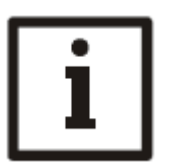

#### Prompt

In principle, the equipment in storage must not be subjected to mechanical loads or oscillations.

# 4-2 Installation and maintenance

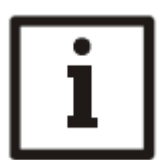

#### Prompt

The communication signal line uses the models and specifications recommended by Shanghai Dikong Company to ensure the quality of communication signals.

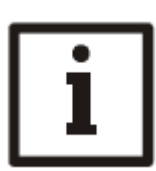

Prompt The device is mounted on a standard DIN35 electrical rail and requires a secure fixture.

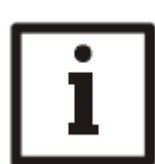

Prompt The device should not be installed in the open air.

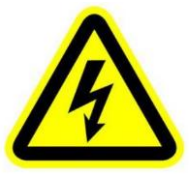

#### Note

After the wiring is completed, before power transmission, ensure that there is no short circuit in the load circuit and no ground fault.

# **Chapter 5 Common Faults and Troubleshooting**

| Item number | Symptom                                                                                    | Measures / Possible causes                                                                                                    |
|-------------|--------------------------------------------------------------------------------------------|----------------------------------------------------------------------------------------------------|
| 1           | After power transmission, the<br>device does not respond, and<br>the screen has no display | <ol> <li>Confirm whether DC24V is input normally and<br/>whether the positive and negative polarities are<br/>correct.</li> <li>Check to see if the device software version is loaded</li> </ol>                                                                                     |
| 2           | The system does not work<br>properly after power<br>transmission                           | <ol> <li>Confirm whether the device address is set correctly<br/>and that there can be no duplicate addresses.</li> <li>Whether the parameter settings are correct.</li> <li>Whether the communication line is wired correctly<br/>and whether there is no short circuit.</li> </ol> |
| 3           | normal, but the loop load is not<br>working                                                | <ol> <li>Check whether the loop output is normal.</li> <li>Check that the load loop is wired correctly.</li> </ol>                                                                                                    |
| 4           |                                                                                            |                                                                                                    |
| 5           |                                                                                            |                                                                                                    |
| 6           |                                                                                            |                                                                                                    |
| 7           |                                                                                            |                                                                                                    |
| 8           |                                                                                            |                                                                                                    |
| 9           |                                                                                            |                                                                                                    |

# After-sales service commitment

#### **One.** Warranty commitment

- 1) The warranty period of the whole product is two years;
- 2) During the warranty period, free repair or replacement;
- 3) Warranty coverage means that the product has problems under normal use;
- 4) Except for the agreement of both parties, after the project adjustment test is qualified, the company will not provide additional services during the warranty period, please hand over the faulty products to the dealer or express mail to our company.

#### **Two. Warranty exceptions**

- 1) The above commitments do not apply in the following cases:
- 2) The whole machine or parts of the product have exceeded the free warranty period
- 3) The product has been dismantled or repaired without permission;
- 4) The product has physical damage, such as falling, extrusion, deformation, screen breakage, etc.;
- 5) Failure or damage caused by the working environment not specified by the product (such as: too high temperature, too low, too wet or dry, abnormal physical pressure, electromagnetic interference, unstable power supply, electrostatic interference, excessive zero ground voltage, inappropriate input voltage, etc.);
- Failure or damage caused by human reasons (e.g. circuit board burnout due to short circuit of the line, etc.);
- 7) Failure or damage caused by force majeure (force majeure refers to objective events that cannot be foreseen, unavoided or resisted, including natural disasters such as floods, fires, explosions, lightning, earthquakes and storms, and social events such as wars, turmoil, etc.);
- 8) If the product cannot be used due to the above reasons, the company will repair it according to the cost;
- 9) This product is repaired for life, if the warranty period is exceeded, the company provides cost maintenance.

#### **Three. Supplementary Provisions**

The entry into force, performance, interpretation and dispute resolution of these Regulations shall be governed by the laws of the People's Republic of China, and if there is no conflict with national laws and regulations, these Regulations shall be followed.

The right to amend and interpret these Terms and Conditions shall be owned by the Company to the extent permitted by law.

Shanghai Dikong Electronics Co., Ltd January 26, 2022

# **Change History**

| Version | Illustrate        |
|---------|-------------------|
| V1.0.0  | Initially issued  |
| V2.1.1  | January 6, 2017   |
| V2.1.2  | July 1, 2017      |
| V2.1.3  | February 1, 2018  |
| V2.1.4  | June 8, 2018      |
| V2.1.5  | April 13, 2019    |
| V2.1.6  | April 24, 2019    |
| V2.1.7  | May 19, 2020      |
| V2.1.8  | December 22, 2020 |
| V2.1.9  | January 26, 2022  |

**Issue time: January 2022** 

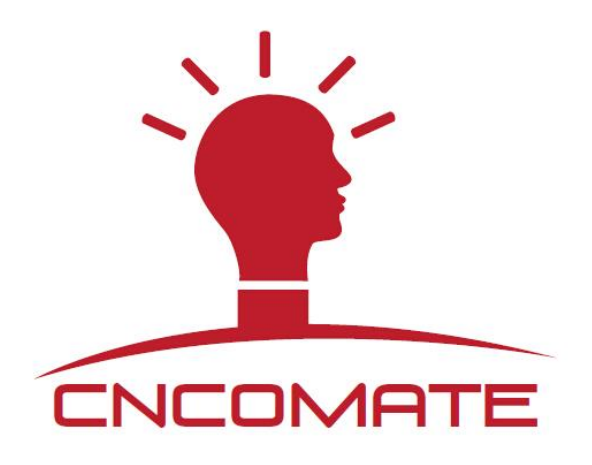

#### Shanghai Dikong Electronics Co., Ltd

Office and warehouse address: Room 706/712, Block B, Yaoguang International Building, No. 2888 Qilian Shan South Road Road, Putuo District, Shanghai Contact number: 021-60839008 Fax: 021-60839009 Company Email:<u>cncomate@126.com</u> Complaints and suggestions mailbox: <u>13917201186@163.com</u> (General Manager Email) Official website of the company: <u>www.cncomate.com</u>